2024

一、說明:

本校 Microsoft Office 2021 啟動方式為透過微軟的網路授權機制。也就是 Microsoft Office 安裝完成後,需在正常上網環境下,執行授權啟動程式進行網 路檢核與授權,使得作業系統能夠正常運作。

二、注意事項:

Microsoft Office 安裝時,請務必使用預設的安裝路徑 C:\Program Files\,認證 啟動作業才能夠正常運作。

- 三、啟動步驟說明:
  - 1. 以瀏覽器開啟微軟線上授權服務系統 (<u>https://kms-proxy.mcu.edu.tw/</u>),輸入校園入口網站帳號、密碼及驗證碼後,點選「Login」登入系統。

中國醫藥大學 China Medical University

| 中國醫藥大學微軟線 | 上授權服務系統 |
|-----------|---------|
|-----------|---------|

| 校園入口網站<br>帳號/學號(Account):          | 1. 校園入口網站     |
|------------------------------------|---------------|
| 密 碼 (Password) :                   | 2.密碼          |
| 驗證碼(Authentication Code): 16 + 7 = | 3.驗證碼         |
| Login 4.點擊Login                    |               |
| 伺服器連線狀態(未登)                        | 入前,無法與驗證伺服器連繫 |
| ····· 🥠                            | ••ו• ו        |

2024

2. 登入成功後,依據需求下載Office認證執行檔(.bat 檔)。

| 中國醫藥大學微軟線上授權服務系統                                                                                                    |  |  |
|----------------------------------------------------------------------------------------------------|--|--|
| Login Info                                                                                                    |  |  |
| 歡迎! 系統登入成功                                                                                                    |  |  |
| <ol> <li>本網頁適用於校外網路環境。</li> <li>2.提供中國醫藥大學師生微軟作業系統與Office軟體授權啟動作業</li> <li>3.需先閱讀說明文件,再依據需求下載認證執行檔已完成啟動作業</li> <li>4.任何問題,請與本中心聯絡,Mail:<u>cc@mail.cmu.edu.tw</u></li> <li>5.認證執行檔與說明文件如下:</li> </ol> |  |  |
| Windows<br>認證執行檔<br>Download                                                                                                    |  |  |
| ● Office<br>認證執行檔<br>Download                                                                                                    |  |  |
| 下載認證執行檔案<br>Logout                                                                                                    |  |  |
|                                                                                                    |  |  |
| 100000 😥 00000 🚛                                                                                                    |  |  |
| Your Computer WAN IP kms-proxy.cmu.edu.tw                                                                                                    |  |  |

## 中國醫藥大學 Office 授權啟動操作說明(2024/11)

 用滑鼠點選下載的檔案,按滑鼠【右鍵】,選擇並點選【以系統管理身分執 行】進行執行。

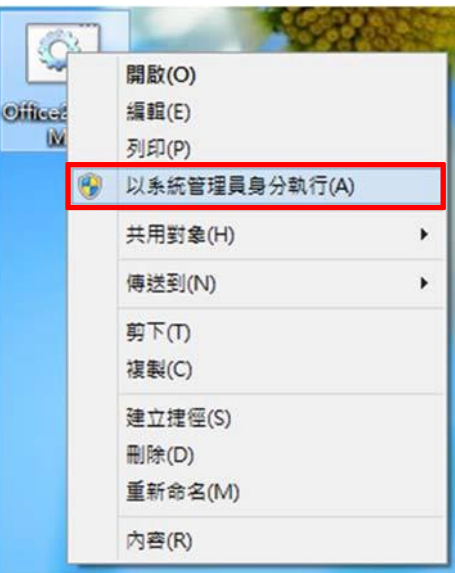

4. 出現「Product activation successful」訊息,即為認證成功。

圖書資訊中心

頁3

2024